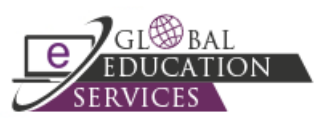

# **Colleague User Interface (UI) Form**

The Colleague User Interface Window consists of four components: the **Main Form Area**, the **Side Tool Bar**, the **Context Area**, and the **Top Tool Bar**.

#### Main Form Area

| NAE - Name and Address Entr | y ☆1 List 2 Save Save All Cancel Cancel Al |
|-----------------------------|--------------------------------------------|
| Prefix                      | Mr.   Person ID 0000237                    |
| Name LFM                    | Adams Adam L                               |
| Suffix                      | Additional Info X                          |
| Address                     | 1     5036 Maryland St     Employment Info |
| Cty/St/Zp/Cnty              | Gary IN 46409                              |
| Res Cnty/State              |                                            |
| Country                     | Source 1 STU Studen                        |
| Phone/Ext/Type              |                                            |
| Origin/Date                 |                                            |
| SSN                         | 247-60-9903 Gender M Birth Date 07/30/1982 |
| Ethnic(s)                   | Adr Chg Src V                              |
| Race(s)                     | Prior Address Change                       |
| Archived Ethnic             | Source                                     |
| Mail Codes 1                | Date/By CMB                                |
|                             |                                            |
| Pref Name Mr. Ad            | am L. Adams                                |
| Mail Name 1                 | Mr. Adam L. Adams                          |

- 1. Click the Favorite icon  $\stackrel{freq}{\simeq}$  to add the Colleague UI to your favorite forms.
- 2. The form options available to you are:
  - a. Save. Saves data on the current form.
  - b. Save All. Saves data on all open forms.
  - c. Cancel. Cancels changes made on the current form.
  - d. Cancel All. Cancels changes on all open forms.

# Form Search Results Panel – Grid View

| FORM S | EARCH RESULTS FOR: ADDRESS  | Input Open                       |   |          |   |             | ? | ☆ | ×  |
|--------|-----------------------------|----------------------------------|---|----------|---|-------------|---|---|----|
| #      | Name                        |                                  | ٥ | Mnemonic | ٥ | Application |   |   | \$ |
| 1      | Common App Name and Address |                                  |   | CNAE     |   | ST          |   |   |    |
| 2      | PERS Address                | You can reorder and sort columns |   |          |   | HR          |   |   |    |

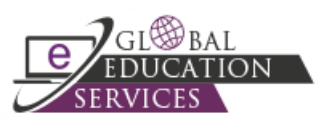

C

# Side Tool Bar

2 ⑦

- 1. Favorites. Display the people and forms you have added as Favorites.
- 2. Help. Access help for the Colleague UI form in the Main Form Area.
- 3. Logout. Click this icon to log out of Colleague.
- 4. Print. Click this icon to print the form.
- 5. Form Size Slider. Use this slider to increase or decrease the size of the form in the Main Form Area.

## **Context Area**

| 1 | *                   |      | Adam L Adams     |        | 0000237 |                        | CARD 1 of 2             | >   | < 4 |
|---|---------------------|------|------------------|--------|---------|------------------------|-------------------------|-----|-----|
| 2 | ? (                 | 7 🛜  | 5036 Maryland St | Phone: |         | Birth Date: 07/30/1982 | Where Used: APP,CON,M 7 |     | 2 5 |
| 3 | <ul><li>`</li></ul> | - De | Gary IN 46409    | Email: |         | ReunionClass: 2009B    | Social: xxx-xx-9903     | í ( |     |

- 1. Push Pin. Click the push pin to keep the record(s) in the Context Area when moving between forms.
- 2. Help. Click the question mark to access help for the Context Area.
- 3. View All Records. Click this icon to view all the records in the Context Area.
- 4. Cancel. Click the cancel icon to cancel one record or all records in the Context Area.
- 5. Favorite. Click the Favorite icon to add the record(s) in the Context Area to your Favorite People.
- 6. This information states which record of those records in the Context Area is currently displaying.
- 7. Use the right and left arrows to move between the records in the Context Area.

#### **Top Tool Bar**

|                    | 1 | 2 | 3                           | 4 5 | 6 7      | 8  |
|--------------------|---|---|-----------------------------|-----|----------|----|
| ellucian colleague |   | ۵ | NAE: Name and Address Entry | Q 🕶 | Navigate | \$ |

- 1. Person Search. Click to toggle on Person Search.
- 2. Form Search. Click to toggle on Form Search.
- 3. Search Area. Enter a person or form to search for in this box.
- **4. Search**. Click this icon to search using the information entered in the Search Area.
- 5. Search History. Click the down arrow to display the Form Search History or Person Search History.
- 6. Show Form Search Result. Click the clock icon to display the last search results.
- 7. Navigate Button. Click the Navigate button to browse for a form by Colleague application.

smi

8. Preferences. Click the gear icon to configure your preferences.

٢

# ellucian colleague

**9.** Advanced Person Search. When in Person Search, click the Advanced button to access the Advanced Person Search form.

Q 🔻

9

Advanced

Ð

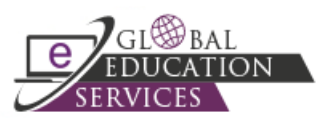

Person Search Results Panel – Card View

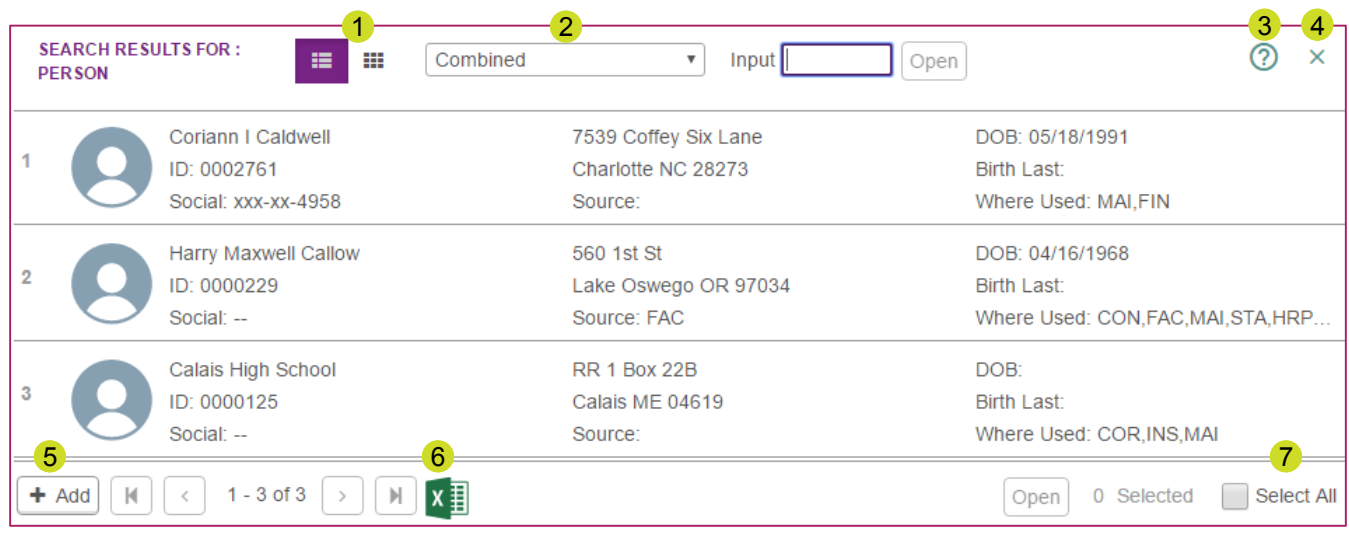

- 1. Results View. Toggle between Card View and Grid View of the Search Results.
- 2. Filter. View only people, only organizations, or a combined list of both.
- 3. Search Results Help. Click the question mark to access help for the Search Results panel.
- 4. Cancel. Click this icon to cancel from the Person Search Results panel.
- 5. Add a New Record. Click the Add button to add a record from the Search Results panel. You must search for the record from the LookUp prompt.
- 6. Excel Export. Click the Microsoft Excel icon to export the search results to Microsoft Excel.
- 7. Select All. Click this check box to select all the records returned by the search.

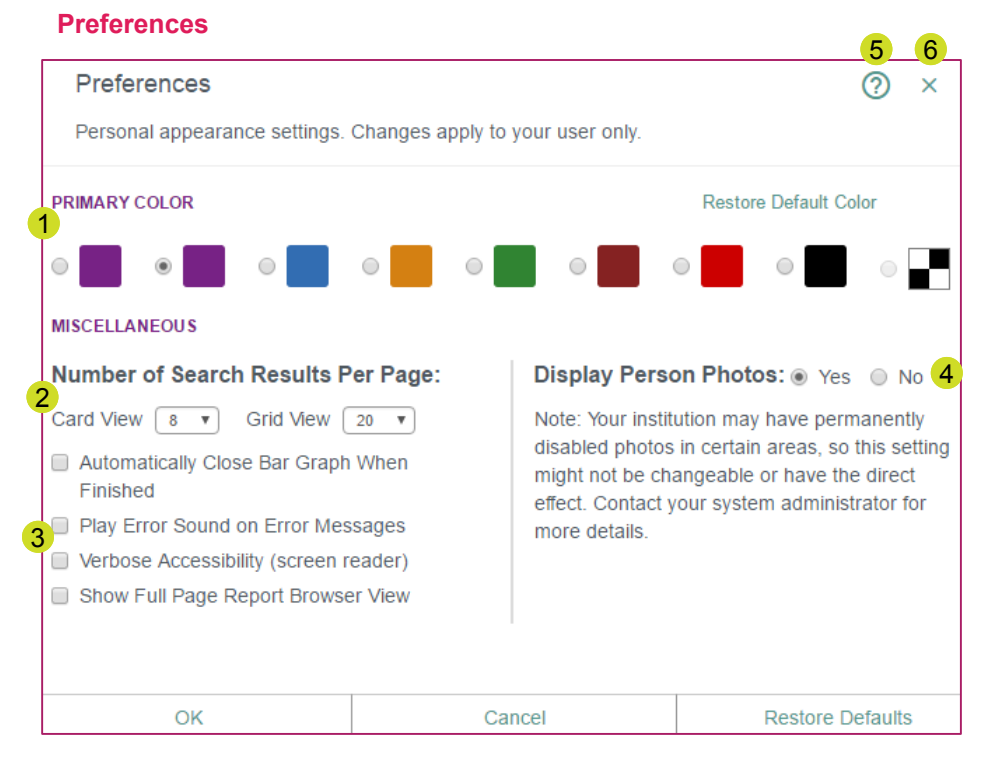

- 1. Primary Color. Select the color theme for your Colleague UI session.
- 2. Number of Search Results Per Page. Select the number of records to display in Card View and in Grid View for the Search Results panel.
- Miscellaneous Options. Click the check box(es) for the option(s) to deploy for your Colleague UI session.
- 4. Display Person Photos. Indicate if you want person photos to display when the Search Results panel is in Card View.
- 5. Preferences Help. Click this icon to access help for Preferences.
- 6. Close Preferences. Click this icon to close the Preferences dialog box.